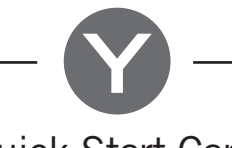

# **Quick Start Card** in.ye-3-ce<sup>™</sup> & in.ye-5-ce<sup>™</sup> European version

#### 1- Connect all outputs & keypads

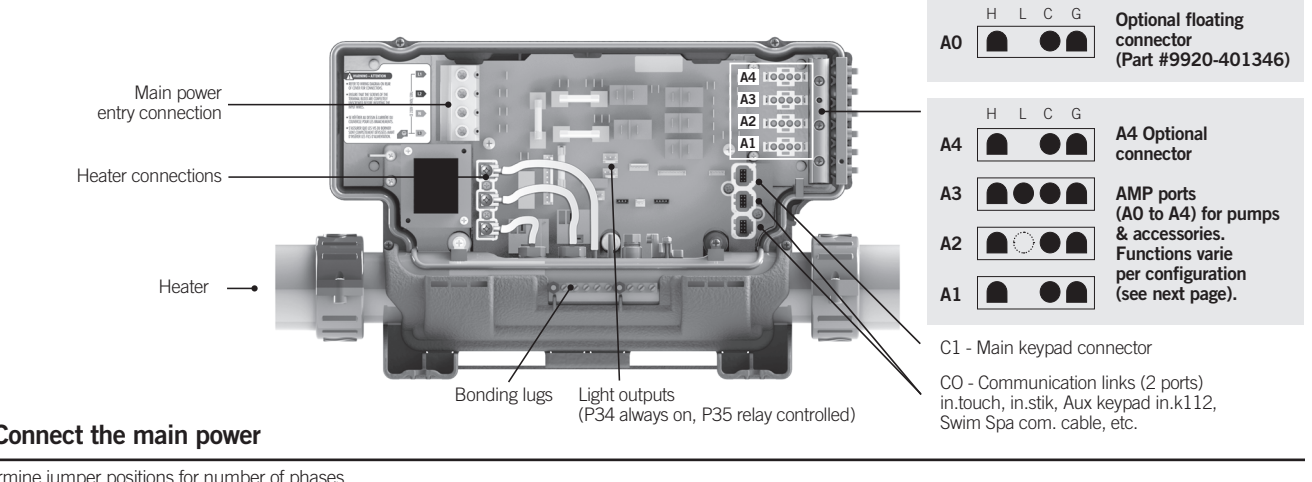

#### 2- Connect the main power

Determine jumper positions for number of phases

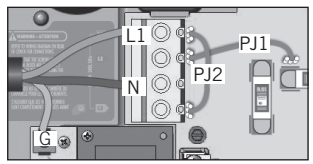

#### 1 phase connection

Phase jumpers Position PJ1 P7-P13 PJ2 P10-P74

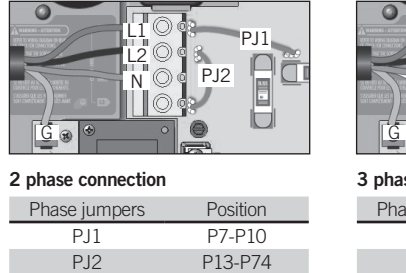

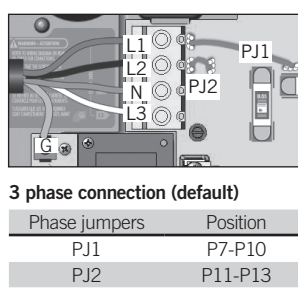

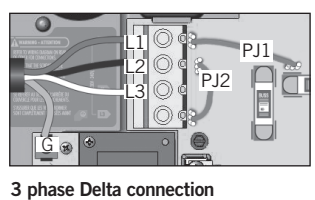

Phase jumpers Position PJ1 P7-P10

P12

P13-P74 input voltage: 230 V, 50 Hz (line-to-line)

Correct wiring of the electrical service box, RCD, and pack terminal block is essential. Power must be off during this step

WARNING! All connections must be made by a qualified electrician in accordance with the national electrical code and any state, provincial or local electrical code in effect at the time of the installation. This product must always be connected to circuit protected by a residual-current device (RCD).

## 3- Select spa configuration (if prompt on startup)

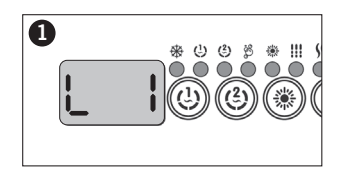

At first startup the keypad display will show Lx or LLx, where « x » representing the config. number. Some spa packs come with a pre-selected config. and you may skip this step if your system automatically starts up1

4- Select breaker current

# 2

input voltage: 230 V, 50 Hz (line-to-Neutral)

Use the Up/Down key to choose the new low level configuration number.

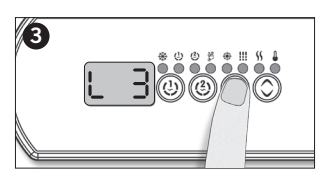

Press the Program<sup>2</sup> key to confirm the selection

For more information, see our website: www.geckoalliance.com <sup>1</sup>Note: To re-enter the low level selection menu, hold the Pump 1 key for 30 seconds.

Note: For the Color keypad series, select Settings menu, go into Electrical config and choose the appropriate Low level

<sup>2</sup> Note: If the keypad does not have a Program or Filter key, use the Light key instead.

Specify the current rating and the number of phases of the RCD used to ensure safe and efficient current mangement (and no RCD trippings).

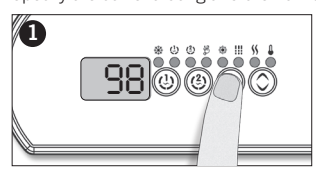

Press and hold the Program key for 20 seconds until you access the breaker setting menu.

Note: For the Color keypad series, select Settings menu, go into Electri-cal config and choose Input current.

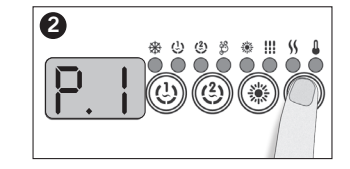

Current setting for each phase setting # of phases Current setting range

| 1        | 10 to 48 A |
|----------|------------|
| 2        | 10 to 20 A |
| 3        | 10 to 16 A |
| <u> </u> |            |

Choose the number of phases supplying your spa (1-3). Use the Up/Down key to select the desired value. Then press the Program key to confirm the selection.

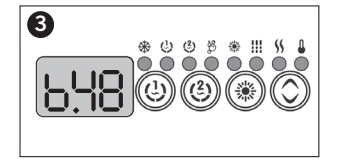

The values displayed by the system correspond to the maximum amperage capacity of the RCD.

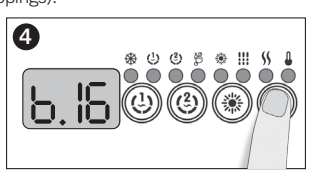

Use the Up/Down key to select the desired value. Then press the Program key to confirm the selection.

Note: If the keypad does not have the Program or Filter key, use the Light key instead.

For more information, see our website: www.geckoalliance.com

### Configuration selection chart

Software #382, rev. 003

| Standard config. # | Pump 1                              | Pump 2             | Pump 3             | Blower                        | Circ. Pump (CP)<br>configuration         | Ozone (O3)<br>configuration <sup>1</sup> | Filter cycle<br>daily        | Heater pump    |
|--------------------|-------------------------------------|--------------------|--------------------|-------------------------------|------------------------------------------|------------------------------------------|------------------------------|----------------|
| 1                  | <b>2SP</b><br>(A3)<br><i>10A-4A</i> | _                  | _                  | -                             | _                                        | During filter cycle with P1<br>(A1)      | <b>2 * 2 hour</b><br>with P1 | with P1<br>12A |
| 2                  | <b>2SP</b><br>(A3)<br><i>10A-4A</i> | 1SP<br>(A1)<br>6A  | -                  | -                             | -                                        | -                                        | <b>2 * 2 hour</b><br>with P1 | with P1<br>12A |
| 3                  | <b>2SP</b><br>(A3)<br><i>10A-4A</i> | _                  | -                  | X<br>(A1)<br>4A               | _                                        | -                                        | 2 * 2 hour<br>with P1        | with P1<br>12A |
| 4                  | <b>2SP</b><br>(A3)<br><i>10A-4A</i> | -                  | -                  | -                             | During filter cycle<br>(A1)<br><i>3A</i> | -                                        | 2 * 6 hour<br>with CP        | with CP<br>12A |
| 5                  | 1SP<br>(A3)<br>10A                  | _                  | -                  | -                             | During filter cycle<br>(A1)<br><i>3A</i> | During filter cycle with CP<br>(A2)      | 2 * 6 hour<br>with CP        | with CP<br>12A |
| 6                  | 1SP<br>(A3)<br>10A                  | 1SP<br>(A2)<br>6A  | -                  | -                             | During filter cycle<br>(A1)<br><i>3A</i> | -                                        | 2 * 6 hour<br>with CP        | with CP<br>12A |
| 7                  | 1SP<br>(A3)<br>10A                  | _                  | -                  | <b>X</b><br>(A2)<br>4A        | During filter cycle<br>(A1)<br>3A        | -                                        | 2 * 6 hour<br>with CP        | with CP<br>12A |
| 8                  | 1SP<br>(A3)<br>10A                  | 1SP<br>(A2)<br>6A  | 1SP<br>(A1)<br>12A | -                             | Always on<br>(AO) <sup>2</sup><br>1A     | -                                        | 2 * purge<br>CP always on    | with CP<br>12A |
| 9                  | 1SP<br>(A3)<br>10A                  | 1SP<br>(A2)<br>6A  | _                  | <b>X</b><br>(A1)<br><i>4A</i> | Always on<br>(AO) <sup>2</sup><br>1A     | -                                        | 2 * purge<br>CP always on    | with CP<br>12A |
| 10                 | <b>2SP</b><br>(A3)<br><i>10A-4A</i> | 1SP<br>(A1)<br>6A  | -                  | -                             | Always on<br>(AO) <sup>2</sup><br>1A     | -                                        | 2 * purge<br>CP always on    | with CP<br>12A |
| 11                 | <b>2SP</b><br>(A3)<br><i>10A-4A</i> | _                  | -                  | <b>X</b><br>(A1)<br><i>4A</i> | Always on<br>(AO) <sup>2</sup><br>1A     | -                                        | 2 * purge<br>CP always on    | with CP<br>12A |
| 12                 | <b>2SP</b><br>(A3)<br><i>10A-4A</i> | 1SP<br>(A1)<br>12A | -                  | -                             |                                          | -                                        | 2 * 2 hour<br>with P1        | with P1<br>12A |
| 13                 | 1SP<br>(A3)<br>10A                  | 1SP<br>(A1)<br>12A | -                  | -                             | During filter cycle<br>(A2)<br>3A        | -                                        | 2 * 6 hour<br>with CP        | with CP<br>12A |
| 14                 | 1SP<br>(A3)<br>10A                  | 1SP<br>(A1)<br>12A | -                  | <b>X</b><br>(A2)<br><i>4A</i> | Always on<br>(AO) <sup>2</sup><br>1A     | -                                        | 2 * purge<br>CP always on    | with CP<br>12A |
| 15                 | <b>2SP</b><br>(A3)<br><i>12A-4A</i> | 1SP<br>(A1)<br>12A | _                  | _                             | Always on<br>(AO) <sup>2</sup><br>1A     | _                                        | 2 * purge<br>CP always on    | with CP<br>12A |
| 16                 | <b>2SP</b><br>(A3)<br><i>10A-4A</i> | -                  | -                  | -                             | During filter cycle<br>(A1)<br><i>3A</i> | -                                        | <b>2 * 2 hour</b><br>with P1 | with CP<br>12A |

<sup>1</sup> When the Ozonator is not controlled by a relay, it can be tied to Pump 1 Low speed or Circ. Pump. Pump using cable splitter AMP PN: 9920-401369.
<sup>2</sup> A0 floating connector use Black: P28, White: Any available N connector, Green: Any available G connector. Floating connector not supplied. Part #9920-401346.

#### Glossary

| (P1L)<br>(CP)          | Pump 1 Low speed<br>Circulation Pump |
|------------------------|--------------------------------------|
| X                      | Installed                            |
| 1SP                    | High speed only                      |
| 2SP                    | High and Low speed                   |
| (OUT, AMP, Relay, Tab) | Output connector                     |
| 10/17/1                | ouncill light - LOW speed            |

For complete TechBook or more information, see our website: www.geckoalliance.com

© Groupe Gecko Alliance Inc., 2017 All trademarks or registered trademarks are the property of their respective owners.

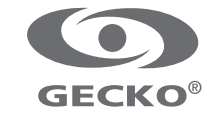